### **TBO** maintenance extensions

A range of changes to the TBO maintenance area have been made to make the process of ordering smoother and quicker.

These changes will initially be released as an opt-in feature that users can choose to review from the New Features button.

| Surf Control       New Control       New Feature       New Feature | TBO Maintenance                                                               |                                                                                                    |                                          |                                                                                                    |                                                                                                    |                                                                                                    |                                                       |                               |                | - 0    | 1 ×    |
|----------------------------------------------------------------------------------------------------|-------------------------------------------------------------------------------|----------------------------------------------------------------------------------------------------|------------------------------------------|----------------------------------------------------------------------------------------------------|----------------------------------------------------------------------------------------------------|----------------------------------------------------------------------------------------------------|-------------------------------------------------------|-------------------------------|----------------|--------|--------|
| The dialog will allow you to<br>trial the feature without fully<br>turning it on, the interface<br>changes will go back to<br>their original state once the<br>program has been<br>restarted                                                                                                    | staff 2                                                                       | Menu I. Enter Onlo Only L. Load All Records as Created L. Load in Suppler Sequence L. Load in Oredits Sequence L. Load in Oredits Sequence L. Load via External Device/Text File S. Suppler Summary | Show Tallys                              |                                                                                                    | Data Entry Colur<br>Fields Required<br>Description<br>Suppler<br>Creditor<br>Cost \$                                                                                                  | Ans Phone Moble Pax No Contact P/O Enal Min FIS                                                                                      | Supplier D                                            | etails<br>Max<br>Max<br>Frght |                | New fe | etures |
| Use feature now Trial feature now Not now                                                                                                    | The dia<br>trial the<br>turning<br>change<br>their ori<br>progran<br>restarte | log will allow y<br>feature withou<br>it on, the interf<br>s will go back t<br>ginal state onc<br>n has been<br>d                                                                                   | ou to<br>it fully<br>ace<br>:o<br>:e the | New featu<br>New fe<br>Enhanced p<br>The product and<br>This includes<br>* Consolidated p<br>* Availability of fur<br>* Extended/cons | re available<br>eature avail<br>purchasing inform<br>i supplier information p<br>woduct information at<br>alternate supplier and<br>chase information and<br>solidated supplier infor | able<br>mation<br>vanels have been upd<br>the bottom of the pay<br>quantity breaks<br>quantity sales graph<br>mation at the top of t | ated to allow be<br>ge<br>at the same tin<br>the page | tter purchas                  | ing decisions. |        | ×      |
|                                                                                                    |                                                                               |                                                                                                    |                                          |                                                                                                    | Use feature now                                                                                                    |                                                                                                    |                                                       | Trial                         | feature now    | Noting | yw     |

#### O TEO Maintenance **Data Entry Col** LINKWA Linkware (Australia) Pty Ltd, 33 Liberty Re Staff 001 KTRR' mmmm ne RAY SPEIR Description 150.00 \$4.57 Cost \$ 66623321177 CAMPAGE ANY STREET AND DOD. 2.864 No. 85. 39/112/2021 ADAPTOR BASIN/SINK SEA BRS 75HH R136L 4.57 4.57 01/02/202 Cust C/11007423/0001 003825

All supplier details for the currently selected product have been moved to the top of the form – this includes total value in the TBO for the supplier and highlighting when Min order or FIS have not been met.

#### **Product Department visibility**

The department field is now visible within the grid, this also allows sorting and grouping

| Analysi Cade | Designer                                   | mend Cade | Late   | Owlar        | .0   | 0.04       |     | 847 | Con 1 | 144   | De he      | nel Canner | -      | 14° 4                | Cue bears | Solder Seturners | 244.00 | Marrings | Be Late | Depriment | -  | base                |
|--------------|--------------------------------------------|-----------|--------|--------------|------|------------|-----|-----|-------|-------|------------|------------|--------|----------------------|-----------|------------------|--------|----------|---------|-----------|----|---------------------|
| 100016-001   | BRAD IMPRESE AND 45 HM TRUMMASTICE PRODUCT | 826245    | PASE00 | 1450         |      | 6          |     |     | 43.38 | 268.3 | 8 84/82/5  | 62         | Stock  | 5/901/Coome Hit      |           | 1                | ٠      |          | 80000   | 988       | 12 | and a second second |
| 200103       | SRAD SHPULSE AND SCHERINGHADTER PRODUCT    | X20752    | P45.00 | M08          |      | 1          |     |     | 36.18 | 101.0 | 0.044206   | 12         | Stock  | Still L/Cointe Hitse | 100+30    |                  | 1      |          | 00000   | 1004      |    |                     |
| 720889       | NAD, SHEATE COLUMN 2008                    | 820420    | F45.00 | MO           |      | •          |     |     | 25.29 | 211.7 | 9,82,00    | -          | 28xde  | SAELCores Nov        | 4001      |                  | 0      |          |         | 1004      |    |                     |
|              | NUM TOTAL (MAX)                            |           |        |              |      |            |     |     |       | 612.8 | 2 00/00/1  | 100        |        |                      |           |                  |        |          | 1.0     |           |    |                     |
| 100114063    | NAME OF A REPORT OF A REPORT               | 82436     | 5,000  | 5,000        |      | 6) - I     | - 4 |     | 4.95  | 88.5  | 0,04,04,00 | -          | Sech   | SOUL/Come Nov        | +901      |                  |        |          | 00000   | 000       |    |                     |
|              | SHE FORM (MR)                              |           |        |              |      |            |     |     |       | 48.5  | 8 86/96/1  | 100        |        |                      |           |                  |        |          | 1.00    |           |    |                     |
| 100034402    | \$8,405 - C125 2544 5000 BCH               | 820075    | F48.00 | MIL          | 1.11 | 6) ( ) ( ) |     |     | 17.34 | 204.0 | 04420      | 12         | Deck . | SOCI,Casha Hite      | 4001      |                  |        |          | 00000   | 800       |    |                     |
| 100000000    | EC-MADS DADI SOME 2000 BON                 | 820187    | P45.00 | MID          |      | 6          |     |     | 24.12 | 344.7 | 0,000      | 22         | Stech  | Still Come Hite      | 64001     |                  |        |          | 00000   | 000       |    |                     |
| 100008908    | E.P. SIDES WALS - 204 St 4 2 87 3000 BOX   | 830463    | P45.00 | Mill         |      | 5          |     |     | 58.27 | 174.6 | 04460      | 1          | Stock  | S/RELCourse Hitro    | 4001      |                  |        |          | 1000    | 1005      |    |                     |
| 1000.089-40  | DP-19825-CTD XP-90 X 3 15 3000 MD4         | 820409    | 745.00 | <b>M</b> (0) |      | 6          |     |     | 27.42 | 401.0 | 1 1642 0   | 22         | Steck  | 5-001/Course Million | 1001      |                  |        |          | 00000   | 1000      |    |                     |

### Product & purchasing details (opt in)

The product information and sales graph has been re-arranged to provide a more logical information flow for purchasing decisions.

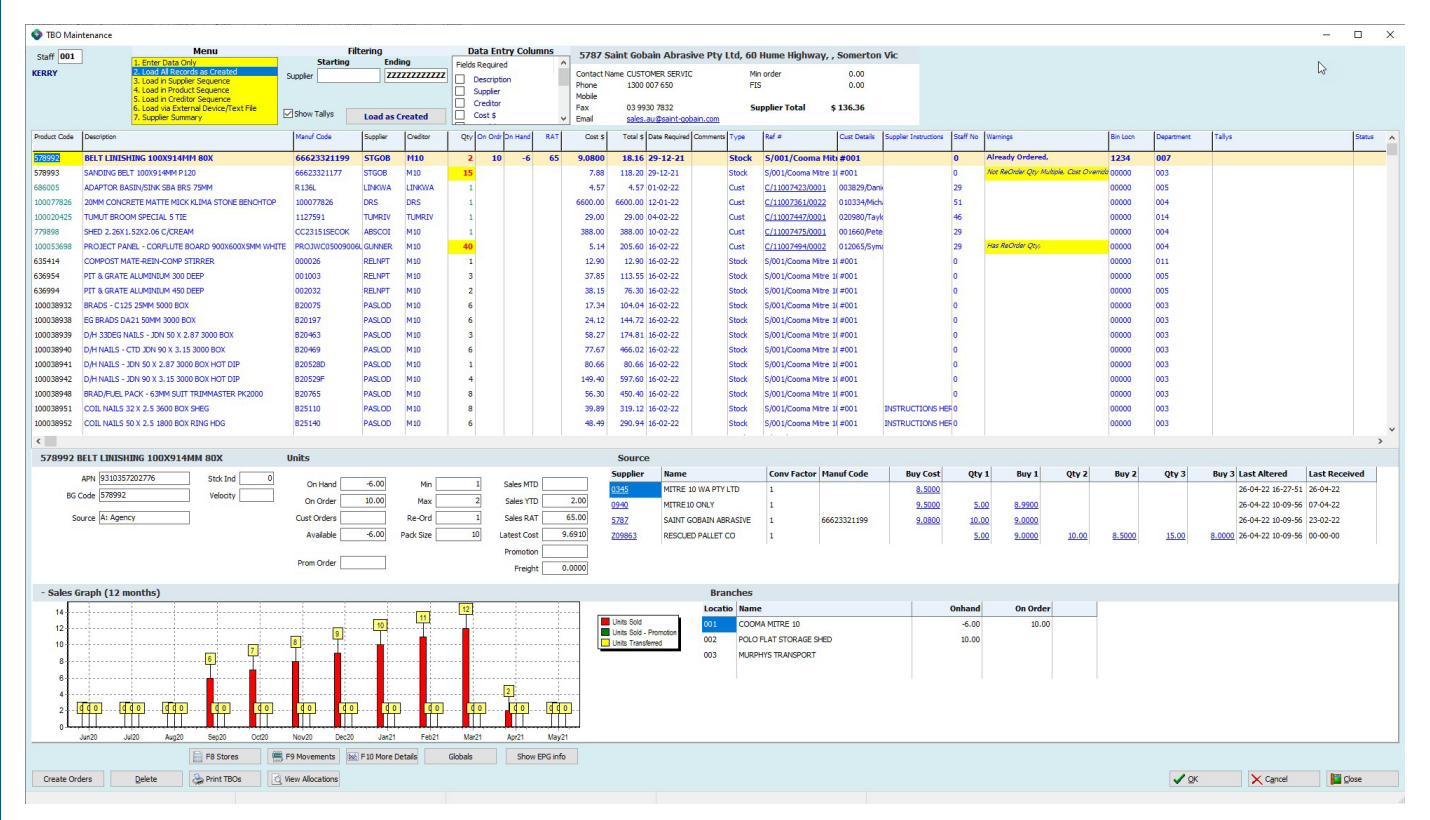

Alternate supplier details are now available in the source panel and the best price based will be highlighted.

| Supplier           | Name                  | Conv Factor | Manuf Code  | Buy Cost | Qty 1          | Buy 1           | Qty 2 | Buy 2 | Qty 3 | Buy 3 | Last Altered               | Last Received |
|--------------------|-----------------------|-------------|-------------|----------|----------------|-----------------|-------|-------|-------|-------|----------------------------|---------------|
| 0940               | METRE 10 ONLY         | 1           |             | 9.5000   |                |                 |       |       |       | -     | 07/04/2022                 | 07/04/2022    |
| 5787               | SAINT GOBAIN ABRASIVE | 1           | 66623321199 | 9.0800   | 10.00          | 9.0000          |       |       |       |       | 07/04/2022                 | 23/02/2022    |
|                    |                       |             |             |          |                |                 |       |       |       |       |                            |               |
|                    |                       |             |             |          |                |                 |       |       |       |       |                            |               |
| Source             |                       |             |             |          |                |                 |       |       |       |       |                            |               |
| Source<br>Supplier | Name                  | Conv Factor | Manuf Code  | Buy Cost | Qty 1          | Buy 1           | Qty 2 | Buy 2 | Qty 3 | Buy 3 | Last Altered               | Last Received |
| Source<br>Supplier | Name<br>MITRE 10 CNLY | Conv Factor | Hanuf Code  | Buy Cost | Qty 1<br>10.00 | Buy 1<br>7.5000 | Qty 2 | Buy 2 | Qty 3 | Buy 3 | Last Altered<br>11/04/2022 | Last Received |

# Clicking on the supplier buy cost or quantity buy cell will allow you to drop that value back into the grid

|               | 1                     | 1           |                  | 1             |       |        |       |        |                |        |              | L                                                                                                    |
|---------------|-----------------------|-------------|------------------|---------------|-------|--------|-------|--------|----------------|--------|--------------|----------------------------------------------------------------------------------------------------|
| upplier       | Name                  | Conv Factor | Manuf Code       | Buy Cost      | Qty 1 | Buy 1  | Qty 2 | Buy 2  | Qty 3          | Buy 3  | Last Altered | Last Received                                                                                                    |
| 940           | MITRE 10 ONLY         | 1           |                  | 9.5000        | 5.00  | 8.9900 |       |        |                |        | 11/04/2022   | 07/04/2022                                                                                                    |
| 787           | SAINT GOBAIN ABRASIVE | 1           | 66623321199      | 9.0800        | 10.00 | 2.0000 |       |        |                |        | 11/04/2022   | 23/02/2022                                                                                                    |
| 09863         | RESCUED PALLET CO     | 1           |                  |               | 5.00  | 9.0000 | 10.00 | 8.5000 | 15.00          | 8.0000 | 11/04/2022   | 00/00/0000                                                                                                    |
|               |                       | •           | uestion          |               |       |        | -     |        | ×              |        |              |                                                                                                    |
| <b>9</b><br>, | 00<br>Nov20           |             | Quantit<br>Price | y = 10<br>= 9 |       |        |       |        | 1 0 0<br>Apr21 |        | Units 5      | old - Promotion<br>ransferred                                                                                                    |
|               |                       |             |                  | 🗸 X           | es    | XN     | •     |        | 1              |        | New          | and the second second s |
|               |                       |             |                  |               |       |        |       |        |                |        |              |                                                                                                    |

### **Clickable links**

Product and supplier enquiries are available from the clickable links in the source panel

| ACR. 010015700778 | T day     |             |       | -         |    | 100 C 100   | -      | Supplier | lame                  | Conv Factor | Manuf Code  | Buy Cost |
|-------------------|-----------|-------------|-------|-----------|----|-------------|--------|----------|-----------------------|-------------|-------------|----------|
| an an is fermion  |           | On Hand     | -5.00 | Min       | 1  | Sales MTD   | 1.00   | 0240     | NITRE 10 CHLY         | 1           |             | 9.5000   |
| B0 CODE Dyawat    | veooty [: | On Order    | 1.1   | Max       | 2  | Sales YTD   |        | 5787     | SAINT GOBAIN ABRASIVE | 1           | 66623321199 | 9.0800   |
| Source A: Agency  |           | Cust Orders |       | Re-Ord    | 1  | Sales RAT   | 66.00  |          |                       |             |             |          |
|                   |           | Available   |       | Pack Size | 10 |             |        |          |                       |             |             |          |
|                   |           |             |       |           |    | Latest Cost | 9.6910 |          |                       |             |             |          |
|                   |           | Prom Order  |       |           |    | Freicht     | 0.0000 |          |                       |             |             |          |

#### Sales Graph

The sales graph can now be viewed at the same time as the product information so you will no longer need to click backwards and forwards between the tabs.

The sales graph panel can be hidden if required by clicking on the title panel.

This graph will now only show the last 12 months' worth of data.

#### Show EPG information button

A new button at the bottom of the form will appear if the product can be found in either the M10 or IHG EPG.

#### Min / Max maintenance The F2 Min/Max alteration option now has the Stop Auto Ordering flag as an option.

| GERRY                                                                                                    | Enter Data Only     Load All Records as Created     Load in Suppler Sequence     Load in Product Sequence     Load in Creditor Sequence                                                                                                    | Filtering<br>Starting                                                                                                    | inding<br>ZZZZZZZZZZZZZZZZZZZZZZZZZZZZZZZZZZZZ | Data Entry Colum<br>Ids Required<br>Description<br>Supplier<br>Creditor                          | Conta<br>Phone<br>Mobile                                                                                                    | B7 Saint Gob<br>act Name CUSTO<br>e 1300 fe                                                   | OMER SERVIC            | ve Pty Ltd, 60<br>Mir<br>FIS                                                                        | Hume Hig<br>n order<br>S                                                                           | 1000 0.0                                                              | erton Vic           |
|----------------------------------------------------------------------------------------------------|----------------------------------------------------------------------------------------------------|----------------------------------------------------------------------------------------------------|------------------------------------------------|--------------------------------------------------------------------------------------------------|----------------------------------------------------------------------------------------------------|-----------------------------------------------------------------------------------------------|------------------------|----------------------------------------------------------------------------------------------------|----------------------------------------------------------------------------------------------------|-----------------------------------------------------------------------|---------------------|
|                                                                                                    | <ol> <li>Load via External Device/Text File</li> <li>Supplier Summary</li> </ol>                                                                                                    | Show Tallys                                                                                                    | as Created                                     | Cost \$                                                                                          | ✓ Email                                                                                                    | 03 99.<br>sales.                                                                              | au@saint-gob           | ain.com                                                                                             | ipplier Tota                                                                                       | al \$138.2                                                            | 20                  |
| Product Code Description                                                                                                    |                                                                                                    | Manuf Code Supplier                                                                                                    | Creditor Q                                     | ty On Ordr Dn Hand                                                                               | RAT Cor                                                                                                    | st \$ Total \$                                                                                | Date Required          | Comments Type                                                                                       | Ref #                                                                                              | Cust D                                                                | Details Supplier In |
| 578992 BELT LINI<br>578993 SANDING B                                                                                                    | ELT 100X914MM P120                                                                                                    | 66623321199 STG0<br>6662 Octails from E                                                                                    | B M10<br>PG                                    | 2 10 -6                                                                                          | 65 10.                                                                                                    | .00 20.00                                                                                     | 29-12-21               | Stock                                                                                               | 5/001/Co                                                                                           | ooma Miti #001<br>—                                                   |                     |
| 586005 ADAPTOR I<br>100077826 20MM CON                                                                                                    | BASIN/SINK SBA BRS 75MM<br>CRETE MATTE MICK KLIMA STONE BENCHTOF                                                                                                    | R 136<br>Product Details Alt                                                                                               | ernate References Pri                          | icing Supplier Details                                                                           | Notes Ware                                                                                                    | ehouses                                                                                       |                        |                                                                                                    |                                                                                                    |                                                                       |                     |
| 00020425 TUMUT BRO                                                                                                    | DOM SPECIAL 5 TIE                                                                                                    | 1127<br>Code 36839652                                                                                                    | Desc BEL                                       | T LINISHING 100X91                                                                               | IMM 80X                                                                                                    |                                                                                               |                        |                                                                                                    |                                                                                                    |                                                                       |                     |
| Contraction (Contraction)                                                                                                    |                                                                                                    | GST 10.00 %                                                                                                    | FLC 368                                        | B3 : Not Found                                                                                   | Dept 00                                                                                                    | 7 : PAINT ACCE                                                                                | ESSORIES               |                                                                                                    |                                                                                                    |                                                                       |                     |
| 578992 BELT LINIS                                                                                                    | SHING 100X914MM 80X                                                                                                    | Units Own Brand                                                                                                    |                                                |                                                                                                  | Haz Goo                                                                                                    | ods 0                                                                                         |                        |                                                                                                    |                                                                                                    |                                                                       |                     |
| APN 93103<br>BG Code 57899                                                                                                    | 2 Velocity                                                                                                    | 0                                                                                                    |                                                |                                                                                                  | Haz Pa                                                                                                    | ack<br>um 0                                                                                   |                        |                                                                                                    |                                                                                                    |                                                                       |                     |
| Source A: Age                                                                                                    | ency                                                                                                    | Cust                                                                                                    | Modified 02/02/2018<br>We can orde             | r this product in                                                                                |                                                                                                    |                                                                                               |                        |                                                                                                    |                                                                                                    |                                                                       |                     |
|                                                                                                    |                                                                                                    | A1                                                                                                    |                                                |                                                                                                  |                                                                                                    |                                                                                               |                        |                                                                                                    |                                                                                                    |                                                                       |                     |
|                                                                                                    |                                                                                                    | Prom Order                                                                                                    |                                                | Freight                                                                                          | 0.0000                                                                                                    |                                                                                               |                        |                                                                                                    |                                                                                                    |                                                                       |                     |
| + Sales Graph (12                                                                                                    | ! months)                                                                                                    |                                                                                                    |                                                |                                                                                                  |                                                                                                    |                                                                                               |                        | Branches                                                                                            |                                                                                                    |                                                                       |                     |
|                                                                                                    | F8 Stores                                                                                                    | F9 Movements F10 Mo                                                                                                    | e Details Globa                                | als Show E                                                                                       | EPG info                                                                                                    |                                                                                               |                        |                                                                                                    |                                                                                                    |                                                                       |                     |
| Create Orders                                                                                                    | Delete Print TBOs                                                                                                    | View Allocations                                                                                                    |                                                | _                                                                                                |                                                                                                    |                                                                                               |                        |                                                                                                    |                                                                                                    |                                                                       |                     |
|                                                                                                    |                                                                                                    |                                                                                                    |                                                |                                                                                                  |                                                                                                    |                                                                                               |                        |                                                                                                    |                                                                                                    |                                                                       |                     |
| <b>A</b>                                                                                                    |                                                                                                    |                                                                                                    |                                                |                                                                                                  |                                                                                                    |                                                                                               |                        |                                                                                                    | 1.10                                                                                               |                                                                       |                     |
| 🐨 TBO Mai                                                                                                    | ntenance                                                                                                    |                                                                                                    |                                                |                                                                                                  |                                                                                                    |                                                                                               |                        |                                                                                                    |                                                                                                    |                                                                       |                     |
| Staff 001                                                                                                    |                                                                                                    | Menu                                                                                                    |                                                |                                                                                                  | Chart                                                                                                    | Filte                                                                                         | ring                   | dian                                                                                                |                                                                                                    | Dat                                                                   | a Entry             |
| KERRY                                                                                                    | 2. Load                                                                                                    | All Records as Crea                                                                                                    | ated                                           | Curreli                                                                                          | Start                                                                                                    | ing                                                                                           |                        | iaing<br>7777777                                                                                    | 7777                                                                                               | Fields Re                                                             | equired             |
|                                                                                                    | 3. Load                                                                                                    | n Supplier Sequen                                                                                                    | ce                                             | Supple                                                                                           | er                                                                                                    |                                                                                               |                        |                                                                                                    | uu                                                                                                 | De De                                                                 | scription           |
|                                                                                                    | 5. Load                                                                                                    | in Creditor Sequen                                                                                                    | ce                                             |                                                                                                  |                                                                                                    |                                                                                               |                        |                                                                                                    |                                                                                                    |                                                                       | pplier              |
|                                                                                                    | 6. Load                                                                                                    | via External Device                                                                                                    | /Text File                                     | ⊡ Sho                                                                                            | w Tallys                                                                                                    |                                                                                               | load a                 | s Created                                                                                           |                                                                                                    |                                                                       | st \$               |
|                                                                                                    |                                                                                                    | cr outilitiory                                                                                                    |                                                |                                                                                                  |                                                                                                    |                                                                                               | hr                     |                                                                                                    |                                                                                                    |                                                                       |                     |
| Product Code                                                                                                    | Description                                                                                                    |                                                                                                    |                                                | Man                                                                                              | uf Code                                                                                                    | 9                                                                                             | Supplier               | Credito                                                                                             | 1                                                                                                  | Qty O                                                                 | n Ordr Dn           |
| 578992                                                                                                    | BELT LINISHING 100                                                                                                    | X914MM 80X                                                                                                    |                                                | 66                                                                                               | 5233211                                                                                                    | 199 9                                                                                         | STGOB                  | M10                                                                                                 |                                                                                                    | 2                                                                     |                     |
| 578993                                                                                                    |                                                                                                    | 4MM P 120                                                                                                    |                                                | 666                                                                                              | 2332117                                                                                                    | 7 0                                                                                           | TGOR                   | MIO                                                                                                 |                                                                                                    | 10                                                                    |                     |
|                                                                                                    | SANDING BELT 100X91                                                                                                    | HUNDER ALL                                                                                                    |                                                | 000                                                                                              | 2332111                                                                                                    | /                                                                                             | 1000                   | M 10                                                                                                |                                                                                                    |                                                                       |                     |
| 686005                                                                                                    | SANDING BELT 100X91<br>ADAPTOR BASIN/SINK                                                                                                    | SBA BRS 75MM                                                                                                    |                                                | R13                                                                                              | 6L                                                                                                    | , i                                                                                           | INKWA                  | LINKW                                                                                               | A                                                                                                  | 1                                                                     |                     |
| 686005<br>100077826                                                                                                    | SANDING BELT 100X91<br>ADAPTOR BASIN/SINK<br>20MM CONCRETE MAT                                                                                                    | SBA BRS 75MM                                                                                                    | ONE BENCHT                                     | R13<br>OP 100                                                                                    | 077826                                                                                                    | , L                                                                                           | LINKWA                 | LINKW                                                                                               | A                                                                                                  | 1                                                                     |                     |
| 686005<br>100077826<br>100020425                                                                                                    | SANDING BELT 100X91<br>ADAPTOR BASIN/SINK<br>20MM CONCRETE MAT<br>TUMUT BROOM SPECIA                                                                                                    | SBA BRS 75MM<br>TE MICK KLIMA STO<br>AL 5 TIE                                                                              | ONE BENCHT                                     | R13<br>OP 100                                                                                    | 077826                                                                                                    | , .                                                                                           | LINKWA<br>DRS          | LINKW<br>DRS<br>TUMRI                                                                               | IA<br>IV                                                                                           | 1 1 1                                                                 |                     |
| 686005<br>100077826<br>100020425<br>779898                                                                                                    | SANDING BELT 100X91<br>ADAPTOR BASIN/SINK<br>20MM CONCRETE MAT<br>TUMUT BROOM SPECIA<br>SHED 2 26X1 52X2 06                                                                                                    | SBA BRS 75MM<br>TE MICK KLIMA ST<br>AL 5 TIE<br>C/CREAM                                                                    |                                                | R 13<br>OP 100<br>112                                                                            | 077826<br>7591                                                                                                    | , i<br>i<br>1                                                                                 | INKWA<br>DRS<br>TUMRIV | LINKW<br>DRS<br>TUMRI                                                                               | VA<br>IV                                                                                           | 1 1 1 1                                                               |                     |
| 686005<br>100077826<br>100020425<br>779898<br>100053698                                                                                               | SANDING BELT 100X91<br>ADAPTOR BASIN/SINK<br>20MM CONCRETE MAT<br>TUMUT BROOM SPECIA<br>SHED 2.26X1.52X2.06<br>PROJECT PANEL - COR                                                                                                    | SBA BRS 75MM<br>TE MICK KLIMA ST<br>AL 5 TIE<br>C/CREAM                                                                    | ONE BENCHT                                     | OP 100<br>112<br>Max/Bin                                                                         | 6L<br>077826<br>7591                                                                                                    |                                                                                               | INKWA<br>DRS<br>TUMRIV | LINKW<br>DRS<br>TUMRI<br>M10                                                                        | IA<br>IV                                                                                           | 1 1 1 1 1                                                             |                     |
| 686005<br>100077826<br>100020425<br>779898<br>100053698<br>635414                                                                                     | SANDING BELT 100X91<br>ADAPTOR BASIN/SINK<br>20MM CONCRETE MAT<br>TUMUT BROOM SPECIA<br>SHED 2.26X1.52X2.06<br>PROJECT PANEL - COR<br>COMPOST MATE PEIN                                                                                                    | SBA BRS 75MM<br>TE MICK KLIMA ST<br>L 5 TIE<br>C/CREAM<br>FLUTE BOARD 900                                                  | ONE BENCHTO                                    | Max/Bin                                                                                          | 077826<br>7591<br>-                                                                                                    | -<br>-<br>-<br>-<br>-<br>-<br>-<br>-<br>                                                      | INKWA<br>DRS<br>TUMRIV | M10<br>LINKW<br>DRS<br>TUMRI<br>M10<br>M10                                                          | VA<br>TV                                                                                           | 1<br>1<br>1<br>40                                                     |                     |
| 686005<br>100077826<br>100020425<br>779898<br>100053698<br>635414<br><                                                                                | SANDING BELT 100X91<br>ADAPTOR BASIN/SINK<br>20MM CONCRETE MAT<br>TUMUT BROOM SPECIA<br>SHED 2.26X1.52X2.06<br>PROJECT PANEL - COR<br>COMPOST MATE DEIN.                                                                                                    | SBA BRS 75MM<br>TE MICK KLIMA STO<br>NL 5 TIE<br>C/CREAM<br>FLUTE BOARD 900                                                | ONE BENCHT                                     | Max/Bin                                                                                          | 077826<br>7591<br>-<br>t: 578                                                                                                    | -<br>3992                                                                                     |                        | M10<br>LINKW<br>DRS<br>TUMRI<br>M10<br>M10                                                          | VA<br>IV                                                                                           | 1<br>1<br>1<br>40                                                     |                     |
| 686005<br>100077826<br>100020425<br>779898<br>100053698<br>435414<br><b>578992</b>                                                                    | SANDING BELT 100X91<br>ADAPTOR BASIN/SINK<br>20MM CONCRETE MAT<br>TUMUT BROOM SPECIA<br>SHED 2.26X1.52X2.06<br>PROJECT PANEL - COR<br>COMPOST MATE DEIN.<br>BELT LINISHING 100                                                                                         | SBA BRS 75MM<br>TE MICK KLIMA ST<br>L 5 TIE<br>C/CREAM<br>FLUTE BOARD 900<br>COMP STIDDED                                  | Min/M                                          | Max/Bin                                                                                          | 6L<br>077826<br>7591<br>-<br>t: 578                                                                                                    | , i<br>i<br>i<br>i<br>i<br>i<br>i<br>i<br>i<br>i<br>i<br>i<br>i<br>i<br>i<br>i<br>i<br>i<br>i |                        | M10<br>LINKW<br>DRS<br>TUMRI<br>M10<br>M10                                                          | IV                                                                                                 | 1<br>1<br>1<br><b>40</b>                                              |                     |
| 686005<br>100077826<br>100020425<br>779898<br>100053698<br>\$735414<br>\$78992                                                                        | SANDING BELT 100X91<br>ADAPTOR BASIN/SINK<br>20MM CONCRETE MAT<br>TUMUT BROOM SPECIA<br>SHED 2.26X1.52X2.06<br>PROJECT PANEL - COR<br>COMPOST MATE DEIM.<br>BELT LINISHING 100<br>ADM 9310357202776                                                                    | SBA BRS 75MM<br>TE MICK KLIMA ST<br>NL 5 TIE<br>C/CREAM<br>FLUTE BOARD 900<br>COMD STIDDED                                 | Min/M                                          | Max/Bin<br>Production                                                                            | 16L<br>077826<br>7591<br>-<br>t: 578                                                                                                    | 3992                                                                                          |                        | M10<br>LINKW<br>DRS<br>TUMRI<br>M10<br>M10                                                          | IV                                                                                                 | 1<br>1<br>1<br>40                                                     |                     |
| 686005<br>100077826<br>100020425<br>779898<br>100053698<br>635414<br>578992                                                                           | SANDING BELT 100X91<br>ADAPTOR BASIN/SINK<br>20MM CONCRETE MAT<br>TUMUT BROOM SPECIA<br>SHED 2.26X1.52X2.06<br>PROJECT PANEL - COR<br>COMPOST MATE PEIN.<br>BELT LINISHING 100<br>APN 9310357202776                                                                    | SBA BRS 75MM<br>TE MICK KLIMA ST<br>NL 5 TIE<br>C/CREAM<br>FLUTE BOARD 900<br>COMP CTIDDED<br>DX914MM 80X                  | Min/M<br>Min/M                                 | Max/Bin<br>Productimum Qty                                                                       | 6L<br>077826<br>7591<br>                                                                                                    | 3992                                                                                          |                        | M10<br>LINKW<br>DRS<br>TUMRI<br>M10<br>M10<br>M10                                                   | n                                                                                                  | 1<br>1<br>1<br>40<br>1                                                | Sale                |
| 686005<br>100077826<br>100020425<br>779898<br>100053698<br>43414<br>4<br>578992<br>BG                                                                 | SANDING BELT 100X91<br>ADAPTOR BASIN/SINK<br>20MM CONCRETE MAT<br>TUMUT BROOM SPECIA<br>SHED 2.26X1.52X2.06<br>PROJECT PANEL - COR<br>COMPOST MATE PEIN.<br>BELT LINISHING 100<br>APN 9310357202776<br>Code 578992                                                     | SBA BRS 75MM<br>TE MICK KLIMA ST<br>NL 5 TIE<br>C/CREAM<br>FLUTE BOARD 900<br>COMP STIDDED<br>DX914MM 80X                  | Min/N<br>Min/M<br>Maxi<br>Rec                  | Max/Bin<br>Production<br>imum Qty<br>imum Qty<br>imum Qty<br>order <b>Qty</b>                    | 100<br>100<br>100<br>100<br>100<br>100<br>100                                                                                                    | 3992                                                                                          |                        | M10<br>LINKW<br>DRS<br>TUMRI<br>M10<br>M10<br>M10<br>M10<br>M10<br>M10                              | n                                                                                                  | 1<br>1<br>1<br>1<br>40<br>1                                           | Sal                 |
| 686005<br>100077826<br>100020425<br>779898<br>100053698<br>€3€414<br>€<br>578992<br>BG                                                                | SANDING BELT 100X91<br>ADAPTOR BASIN/SINK<br>20MM CONCRETE MAT<br>TUMUT BROOM SPECIA<br>SHED 2.26X1.52X2.06<br>PROJECT PANEL - COR<br>COMPOST MATE DEIM.<br>BELT LINISHING 100<br>APN 9310357202776<br>Code 578992                                                     | SBA BRS 75MM<br>TE MICK KLIMA STO<br>AL 5 TIE<br>C/CREAM<br>FLUTE BOARD 900<br>COMP CTIEDED<br>DX914MM 80X                 | Min/N<br>Min/M<br>Maxi<br>Rec                  | Max/Bin<br>Produc<br>imum Qty<br>imum Qty                                                        | 46L<br>077826<br>7591<br><b>t: 578</b><br>L00<br>2.00                                                                                                    | 3992                                                                                          |                        | MID<br>LINKW<br>DRS<br>TUMRI<br>M10<br>M10<br>Min<br>Mai<br>Re-Ori                                  |                                                                                                    | 1<br>1<br>1<br>1<br>40<br>1<br>1<br>2<br>1                            | Sali                |
| 686005<br>100077826<br>100020425<br>779898<br>100053698<br>535414<br>578992<br>BG                                                                     | SANDING BELT 100X91<br>ADAPTOR BASIN/SINK<br>20MM CONCRETE MAT<br>TUMUT BROOM SPECIA<br>SHED 2.26X1.52X2.06<br>PROJECT PANEL - COR<br>COMPOST MATE DEIN.<br>BELT LINISHING 100<br>APN 9310357202776<br>Code 578992<br>DURCE A: Agency                                  | SBA BRS 75MM<br>TE MICK KLIMA STO<br>AL 5 TIE<br>C/CREAM<br>FLUTE BOARD 900<br>COMD STIDDED<br>DX914MM 80X                 | Min/M<br>Min/M<br>Mini<br>Maxi<br>Rec          | Max/Bin<br>Produc<br>imum Qty                                                                    | 46L<br>077826<br>7591<br><b>-</b><br><b>t: 578</b><br><b>100</b><br><b>2.00</b><br><b>1.00</b><br><b>2.00</b>                                                                                                    | 3992                                                                                          | ring                   | MID<br>LINKW<br>DRS<br>TUMRI<br>MID<br>MID<br>MID<br>MIR<br>Mai<br>Re-Ori                           |                                                                                                    | 1<br>1<br>1<br>1<br>1<br>40<br>1<br>1<br>2<br>1                       | Sale<br>Sal<br>Sal  |
| 686005<br>100077826<br>100020425<br>779898<br>100053698<br>635414<br><b>578992</b><br>BG<br>Sd                                                        | SANDING BELT 100X91<br>ADAPTOR BASIN/SINK<br>20MM CONCRETE MAT<br>TUMUT BROOM SPECIA<br>SHED 2.26X1.52X2.06<br>PROJECT PANEL - COR<br>COMPOST MATE DEIN.<br>BELT LINISHING 100<br>APN 9310357202776<br>Code 578992<br>Durce A: Agency                                  | SBA BRS 75MM<br>TE MICK KLIMA STO<br>AL 5 TIE<br>C/CREAM<br>FLUTE BOARD 900<br>COMD STIDDED<br>DX914MM 80X                 | Min/M<br>Min/M<br>Min<br>Rec                   | Max/Bin<br>Produc<br>imum Qty                                                                    | 46L<br>077826<br>17591<br>-<br>t: 578<br>L00<br>2.00<br>L00<br>2.00                                                                                                    | 3992                                                                                          | ring                   | M10<br>LINKW<br>DRS<br>TUMRI<br>M10<br>M10<br>M10<br>M10<br>M10<br>M10<br>M10<br>M10<br>Pack Sizi   | n<br>x<br>e                                                                                        | 1<br>1<br>1<br>40<br>1<br>1<br>2<br>1<br>10                           | Sal<br>Sal<br>Sal   |
| 686005<br>100077826<br>100020425<br>779898<br>100053698<br>4344<br><b>578992</b><br>BG                                                                | SANDING BELT 100X91<br>ADAPTOR BASIN/SINK<br>20MM CONCRETE MAT<br>TUMUT BROOM SPECIA<br>SHED 2.26X1.52X2.06<br>PROJECT PANEL - COR<br>COMPOST MATE DEIM.<br>BELT LINISHING 100<br>APN 9310357202776<br>Code 578992<br>Durce A: Agency                                  | SBA BRS 75MM<br>TE MICK KLIMA STO<br>AL 5 TIE<br>C/CREAM<br>FLUTE BOARD 900<br>COMD STIDDED<br>DX914MM 80X                 | Min/M<br>Min/M<br>Maxi<br>Rec                  | Max/Bin<br>Produc<br>imum Qty<br>imum Qty<br>imum Qty<br>OK (Yes)                                | 16L<br>077826<br>17591<br>                                                                                                    | 3992                                                                                          |                        | M10<br>LINKW<br>DRS<br>TUMRI<br>M10<br>M10<br>M10<br>M10<br>M10<br>M10<br>M10<br>M10<br>M10<br>M10  | /A<br>IV<br>IV<br>d<br>d                                                                           | 1<br>1<br>1<br>40<br>1<br>1<br>2<br>1<br>10                           | Sali<br>Sal<br>Sal  |
| 686005<br>100077826<br>100020425<br>779898<br>100053698<br>578992<br>578992<br>BG                                                                     | SANDING BELT 100X91<br>ADAPTOR BASIN/SINK<br>20MM CONCRETE MAT<br>TUMUT BROOM SPECIA<br>SHED 2.26X1.52X2.06<br>PROJECT PANEL - COR<br>COMPOST MATE DEIN.<br>BELT LINISHING 100<br>APN 9310357202776<br>Code 578992<br>Durce A: Agency                                  | SBA BRS 75MM<br>TE MICK KLIMA STO<br>AL 5 TIE<br>C/CREAM<br>FLUTE BOARD 900<br>COMD STIDDED<br>DX914MM 80X                 | Min/M<br>Min/M<br>Maxi<br>Rec                  | OP 100<br>112<br>Max/Bin<br>Produc<br>imum Qty (<br>imum Qty (<br>order Qty (<br>CK (Yes)        | 66.<br>077826<br>7591<br>-<br>t: 578<br>.00<br>2.00<br>.00<br>2.00<br>.00<br>2.00<br>.00<br>2.00                                                                                                    | 3992                                                                                          | ring                   | M10<br>LINKW<br>DRS<br>TUMRI<br>M10<br>M10<br>M10<br>M10<br>M10<br>M10<br>M10<br>M10<br>M10<br>M10  | /A<br>IV<br>M<br>M<br>M<br>M<br>M<br>M<br>M<br>M<br>M<br>M<br>M<br>M<br>M<br>M<br>M<br>M<br>M<br>M | 1<br>1<br>1<br>1<br>1<br>1<br>1<br>2<br>1<br>1<br>10                  | Sali<br>Sal<br>Late |
| 686005<br>100077826<br>100020425<br>779898<br>100053698<br>535414<br>578992<br>BG<br>Sc<br>+ Sales                                                    | SANDING BELT 100X91<br>ADAPTOR BASIN/SINK<br>20MM CONCRETE MAT<br>TUMUT BROOM SPECIA<br>SHED 2.26X1.52X2.06<br>PROJECT PANEL - COR<br>COMPOST MATE PEIN.<br>BELT LINISHING 100<br>APN 9310357202776<br>Code 578992<br>Durce A: Agency                                  | SBA BRS 75MM<br>TE MICK KLIMA STO<br>AL 5 TIE<br>C/CREAM<br>FLUTE BOARD 900<br>COMP STIDDED<br>DX914MM 80X                 | Min/M<br>Min/M<br>Mini<br>Maxi<br>Rec          | OP 100<br>112<br>Max/Bin<br>Produc<br>imum Qty<br>imum Qty<br>order Qty<br>OK (Yes)              | 100<br>100<br>100<br>100<br>100<br>100<br>100<br>100                                                                                                    | 3992                                                                                          |                        | M10<br>LINKW<br>DRS<br>TUMRI<br>M10<br>M10<br>M10<br>M10<br>M10<br>M10<br>M10<br>M10<br>M10<br>M10  | /A<br>/V<br>// // // // // // // // // // // // //                                                 | 1<br>1<br>1<br>1<br>1<br>1<br>1<br>2<br>1<br>1<br>10                  | Sala<br>Sal<br>Late |
| 686005<br>100077826<br>100020425<br>779898<br>100053698<br>578992<br>BG<br>St<br>+ Sales                                                              | SANDING BELT 100X91<br>ADAPTOR BASIN/SINK<br>20MM CONCRETE MAT<br>TUMUT BROOM SPECIA<br>SHED 2.26X1.52X2.06<br>PROJECT PANEL - COR<br>COMPOST MATE PEIN.<br>BELT LINISHING 100<br>APN 9310357202776<br>Code 578992<br>Durce A: Agency                                  | SBA BRS 75MM<br>TE MICK KLIMA STO<br>AL 5 TIE<br>C/CREAM<br>FLUTE BOARD 900<br>COMD CTIDDED<br>DX914MM 80X                 | Min/N<br>Min/Mini<br>Maxi<br>Rec               | OP 100<br>112<br>Max/Bin<br>Produc<br>imum Qty<br>imum Qty<br>order Qty<br>OK (Yes)              | 1.00<br>2.00<br>Close<br>Close                                                                                                    | 3992                                                                                          | ring                   | MID<br>LINKW<br>DRS<br>TUMRI<br>M10<br>M10<br>M10<br>M10<br>M10<br>M10<br>M2<br>Re-Ort<br>Pack Size | n<br>x                                                                                             | 1<br>1<br>1<br>1<br>1<br>1<br>1<br>2<br>1<br>1<br>10                  | Sala<br>Sal<br>Late |
| 686005<br>100077826<br>100020425<br>779898<br>100053698<br>635414<br>< 578992<br>BG<br>St<br>+ Sales<br>F2 Min/Ma:                                    | SANDING BELT 100X91<br>ADAPTOR BASIN/SINK<br>20MM CONCRETE MAT<br>TUMUT BROOM SPECIA<br>SHED 2.26X1.52X2.06<br>PROJECT PANEL - COR<br>COMPOST MATE DEIM.<br>BELT LINISHING 100<br>APN 9310357202776<br>Code 578992<br>Durce A: Agency<br>Graph                         | SBA BRS 75MM<br>TE MICK KLIMA STO<br>AL 5 TIE<br>C/CREAM<br>FLUTE BOARD 900<br>COMD STIDDED<br>DX914MM 80X<br>Stok<br>Velo | Min/M<br>Min/M<br>Maxi<br>Rec                  | OP 100<br>112<br>Max/Bin<br>Produc<br>imum Qty 2<br>imum Qty 2<br>order 9ty 2<br>OK ((res)       | 2:551177<br>16L<br>077826<br>17591<br>                                                                                                    | y = 1<br>L<br>1<br>3992<br>3992<br>uto Orde<br>se (№o)                                        | ring<br>10 More        | MID<br>LINKW<br>DRS<br>TUMRI<br>M10<br>M10<br>M10<br>M10<br>M10<br>M2<br>Re-Ori<br>Pack Sizi        | n<br>x<br>d                                                                                        | 1<br>1<br>1<br>1<br>1<br>40<br>1<br>1<br>2<br>1<br>1<br>10<br>Slobals | Sala<br>Sal<br>Late |
| 686005<br>100077826<br>100020425<br>779898<br>100053698<br>635414<br><b>578992</b><br>BG<br>St<br><b>578992</b><br>H<br>St<br>F2 Min/Ma:<br>Create Or | SANDING BELT 100X91<br>ADAPTOR BASIN/SINK<br>20MM CONCRETE MAT<br>TUMUT BROOM SPECIA<br>SHED 2.26X1.52X2.06<br>PROJECT PANEL - COR<br>COMPOST MATE DEIN.<br>BELT LINISHING 100<br>APN 9310357202776<br>Code 578992<br>Durce A: Agency<br>Graph<br>k/Bin<br>ders Delete | SBA BRS 75MM<br>TE MICK KLIMA STU<br>AL 5 TIE<br>C/CREAM<br>FLUTE BOARD 900<br>COMD STIDDED<br>DX914MM 80X<br>Stok<br>Velo | ONE BENCHT                                     | OP 100<br>112<br>Max/Bin<br>Produc<br>imum Qty (<br>imum Qty (<br>order <b>9ty 9</b><br>OK (Yes) | Kongenetic Section 2015     Kongenetic Section 2015     Kongenetic Section 2015     Kongenetic Section 2015     Kongenetic Section 2015     Kongenetic Section 2015     Kongenetic Section 2015     Kongenetic Section 2015 | y = 1<br>L<br>1<br>3992<br>3992<br>uto Orde<br>se (№o)                                        | ring                   | MID<br>LINKW<br>DRS<br>TUMRI<br>M10<br>M10<br>M10<br>M10<br>M10<br>M10<br>M2<br>Re-Ori<br>Pack Sizi | n<br>x<br>d                                                                                        | 1<br>1<br>1<br>1<br>1<br>40<br>1<br>1<br>2<br>1<br>1<br>10            | Sala<br>Sal<br>Late |